# **Advanced Bulk PDF Merger**

#### **Product Information Page:**

http://www.advancedreliablesoftware.com/advanced\_bulk\_pdf\_merger.html

**Advanced Bulk PDF Merger** handles merging of multiple input PDF documents. Common usage of this application:

- Merge two or more input PDF documents into one PDF file.
- Merge select pages from two or more input PDF documents into one PDF file.
- Merge two or more input PDF documents into one PDF file and separate the documents with blank pages.
- Merge select pages from two or more input PDF documents into one PDF file and separate the documents with blank pages.

The application always works with copies of your original input PDF documents. Your input PDF documents will not be affected by any merging operation that will be performed on them.

## Step 1 – Input PDF Files

#### Automatically add PDF documents to the grid

Click the "Select Input Directory" button to assign directory path that contains your input PDF documents. Advanced Bulk PDF Merger will persist your most recently used input directory path for future reference. Click the "Populate Grid" button. The application will automatically add all PDF documents located in the selected input directory and all of its subdirectories to the grid.

#### Manually add PDF documents to the grid

Click the "Add PDF File" button and browse to an input PDF document. Add at least two input PDF documents to the grid using the "Add PDF File" button.

PDF documents will be merged together according to their position in the grid. To change PDF document's position in the grid select the file, then use the "Up" and "Down" buttons to move the file up or down.

| Path                                                                   | Size (KB) | Date Created   | Populate Grid    |
|------------------------------------------------------------------------|-----------|----------------|------------------|
| C:\Documents and Settings\Administrator\Desktop\New Folder\sample1.pdf | 3547      | 9/28/2008 12:5 |                  |
| C:\Documents and Settings\Administrator\Desktop\New Folder\sample2.pdf | 19986     | 9/28/2008 12:5 | Up Down          |
|                                                                        |           |                |                  |
|                                                                        |           |                |                  |
|                                                                        |           |                |                  |
|                                                                        |           |                | Add PDF File     |
|                                                                        |           |                | Remove PDF File  |
|                                                                        |           | >              | Remove All Files |

To remove an input PDF document from the grid select the file and click the "Remove PDF File" button.

To remove all input PDF documents from the grid click the "Remove All Files" button.

## **Options – Merge only specific pages**

By default the application merges all pages from all selected input PDF documents. To merge only select pages or page ranges from your input PDF documents switch to the "Options" tab, mark the "Merge only specific pages from all selected PDF files" check box and enter your page number values.

#### Add page numbers as a range of values

Enter range e.g. 1-5, then click the "Add Page Numbers" button.

| Page Numbers To Be Merged                                     |                                                                                                    | _ |
|---------------------------------------------------------------|----------------------------------------------------------------------------------------------------|---|
| Merge only specific pages from all :                          | selected PDF files                                                                                                   |   |
| Page Numbers To Be Merged  Page Numbers To Be Merged  A  A  5 | Selected PDF files          1.5         Add Page Numbers         Remove Page Numbers         Remove All Page Numbers |   |
|                                                               |                                                                                                    |   |

## Add only odd page numbers as a range of values

Enter range and append word "odd" e.g. 1-6 odd, then click the "Add Page Numbers" button.

| - Page Numbers To Be Merged        |                                                                                                    |        |
|------------------------------------|----------------------------------------------------------------------------------------------------|--------|
| Merge only specific pages from all | selected PDF files                                                                                                    |        |
| Page Numbers To Be Merged 1 3 5    | Selected PDF riles          1-6 odd         Add Page Numbers         Remove Page Numbers         Remove All Page Numbers | ]<br>] |
|                                    |                                                                                                    | -      |

#### Add only even page numbers as a range of values

Enter range and append word "even" e.g. 1-6 even, then click the "Add Page Numbers" button.

| Merge only specific pages from all selected PDF files                                                                                                    |
|----------------------------------------------------------------------------------------------------|
| Page Numbers To Be Merged       1-6 even         2       Add Page Numbers         6       Remove Page Numbers         Bemove Page Numbers       Remove All Page Numbers |

### Add page numbers as single numeric values

Enter single page number value e.g. 3, then click the "Add Page Numbers" button.

| - Page Numbers To Be Merged                                                                                                  |  |
|----------------------------------------------------------------------------------------------------|--|
| Merge only specific pages from all selected PDF files                                                                        |  |
| Page Numbers To Be Merged       3         3       Add Page Numbers         Remove Page Numbers       Remove All Page Numbers |  |

#### Remove page numbers from the grid

Select one or more page numbers and click the "Remove Page Numbers" button. Click the "Remove All Page Numbers" button to remove all page numbers from the grid.

#### **Options – Separate merged documents with blank pages**

To separate merged documents with blank pages switch to the "Options" tab, mark the "Separate merged PDF files with blank pages" check box and enter the number of blank pages to be used as document separators.

| - Document Separators                      |                          |  |
|--------------------------------------------|--------------------------|--|
| Separate merged PDF files with blank pages | Number of blank pages: 1 |  |

## **Options – Assign custom name to the output PDF document**

To assign custom name to the output PDF document switch to the "Options" tab and enter desired name for the output document.

| -Output PDF Document Name- |                       |  |
|----------------------------|-----------------------|--|
| Output PDF document name:  | all_sales_reports.pdf |  |

### **Step 2 – Output Directory**

Click the "Select Output Directory" button to assign output directory path. The application will automatically persist your most recently used output directory path for future reference.

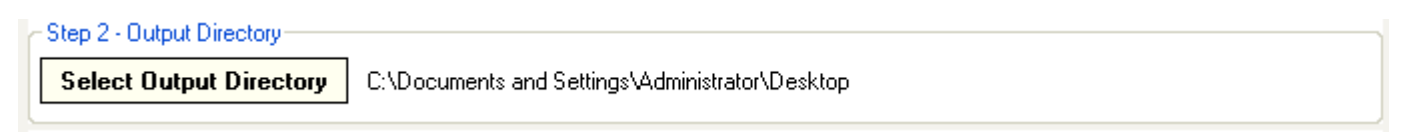

# Step 3 – Merge Input PDF Files

Click the "Merge PDF Files" button to merge selected input PDF documents. Your PDF output document will be created in the directory defined in Step 2.

| - Step 3 - Merge Input PDF Files |                 |
|----------------------------------|-----------------|
|                                  | Merge PDF Files |